- Aprire il file Excel denominato "Tariffe\_tributi\_2024" sul desktop.
  Contiene una serie di dati distribuiti a partire dalla colonna A fino alla colonna U.
- Inserire uno sfondo giallo alle celle dell'intervallo F6:G39
- Riportare nella riga 40, rispettivamente per la colonna F e la colonna G, i totali.
- Salvare il file nella cartella C:\CONCORSO utilizzando come nome del file il proprio cognome

- Aprire il file Excel denominato "Tariffe\_tributi\_2024" sul desktop.
  Contiene una serie di dati distribuiti a partire dalla colonna A fino alla colonna U.
- Inserire uno sfondo rosa alle celle dell'intervallo S40:U40
- Riportare nella cella U40 la somma delle celle sovrastanti.
- Salvare il file nella cartella C:\CONCORSO utilizzando come nome del file il proprio cognome

- Aprire il file Excel denominato "Tariffe\_tributi\_2024" sul desktop.
  Contiene una serie di dati distribuiti a partire dalla colonna A fino alla colonna U.
- Aggiungere al testo inserito nella cella A2 il formato "grassetto" e centrarlo rispetto alle colonne A e J
- Nella cella K6 inserire la somma delle celle I6 e J6.
- Salvare il file nella cartella C:\CONCORSO utilizzando come nome del file il proprio cognome

- Aprire il file Excel denominato "Tariffe\_tributi\_2024" sul desktop.
  Contiene una serie di dati distribuiti a partire dalla colonna A fino alla colonna U.
- Aggiungere al testo inserito nella cella 14 il formato "grassetto" e centrarlo rispetto alle colonne I e K
- Nella cella K7 inserire la somma delle celle I7 e J7.
- Salvare il file nella cartella C:\CONCORSO utilizzando come nome del file il proprio cognome

- Aprire il file Excel denominato "Tariffe\_tributi\_2024" sul desktop.
  Contiene una serie di dati distribuiti a partire dalla colonna A fino alla colonna U.
- Aggiungere al testo inserito nella cella L4 il formato "grassetto" e centrarlo rispetto alle colonne L e N
- Nella cella K8 inserire la somma delle celle I8 e J8.
- Salvare il file nella cartella C:\CONCORSO utilizzando come nome del file il proprio cognome

- Aprire il file Excel denominato "Tariffe\_tributi\_2024" sul desktop.
  Contiene una serie di dati distribuiti a partire dalla colonna A fino alla colonna U.
- Inserire uno sfondo verde alle celle dell'intervallo L4:N4
- Nella cella O6 inserire la somma delle celle nell'intervallo L6:N6.
- Salvare il file nella cartella C:\CONCORSO utilizzando come nome del file il proprio cognome

- Aprire il file Excel denominato "Tariffe\_tributi\_2024" sul desktop.
  Contiene una serie di dati distribuiti a partire dalla colonna A fino alla colonna U.
- Inserire uno sfondo verde alle celle dell'intervallo S4:U4
- Nella cella O7 inserire la somma delle celle nell'intervallo L7:N7.
- Salvare il file nella cartella C:\CONCORSO utilizzando come nome del file il proprio cognome

- Aprire il file Excel denominato "Tariffe\_tributi\_2024" sul desktop.
  Contiene una serie di dati distribuiti a partire dalla colonna A fino alla colonna U.
- Nell'intervallo A6:A21 inserire in progressione i numeri da 1 a 16
- Riportare nella riga 40, rispettivamente per la colonna F e la colonna G, i totali.
- Salvare il file nella cartella C:\CONCORSO utilizzando come nome del file il proprio cognome